# Ames Suites and Hathorn Hall Room Selection

# On the day of Room Selection

Lottery winners will be announced by email on Tuesday, March 25. Only winners will follow steps on the following pages.

One roommate will log in and perform these steps.

Housing Portal: <a href="https://uwrf.starrezhousing.com/StarRezPortalX/">https://uwrf.starrezhousing.com/StarRezPortalX/</a>

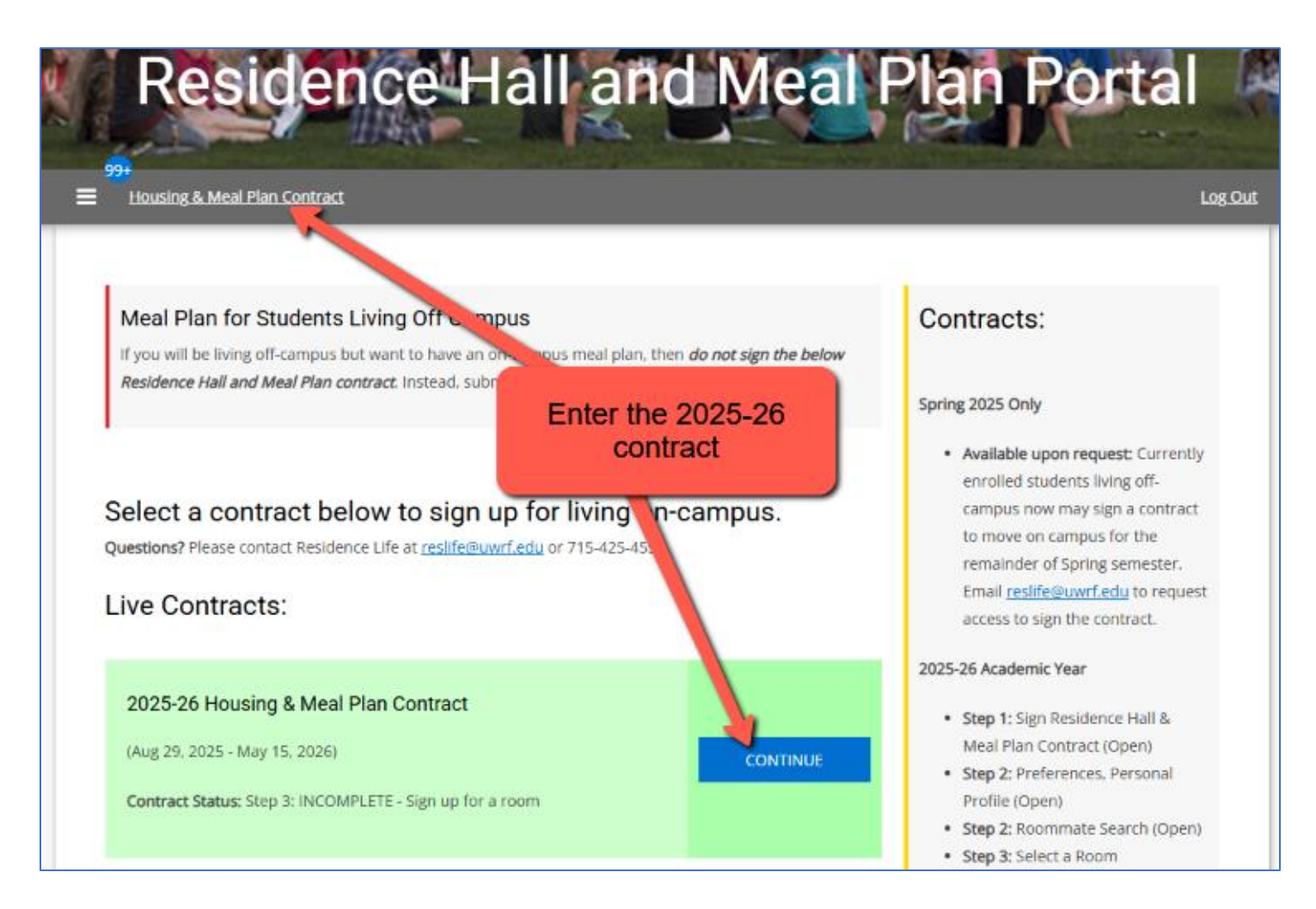

# Step 1: Select Ames Suites or Hathorn Hall

On this page you will:

- 1. Select a hall, go to next step.
- 2. You will only see the hall where you were a lottery winner.

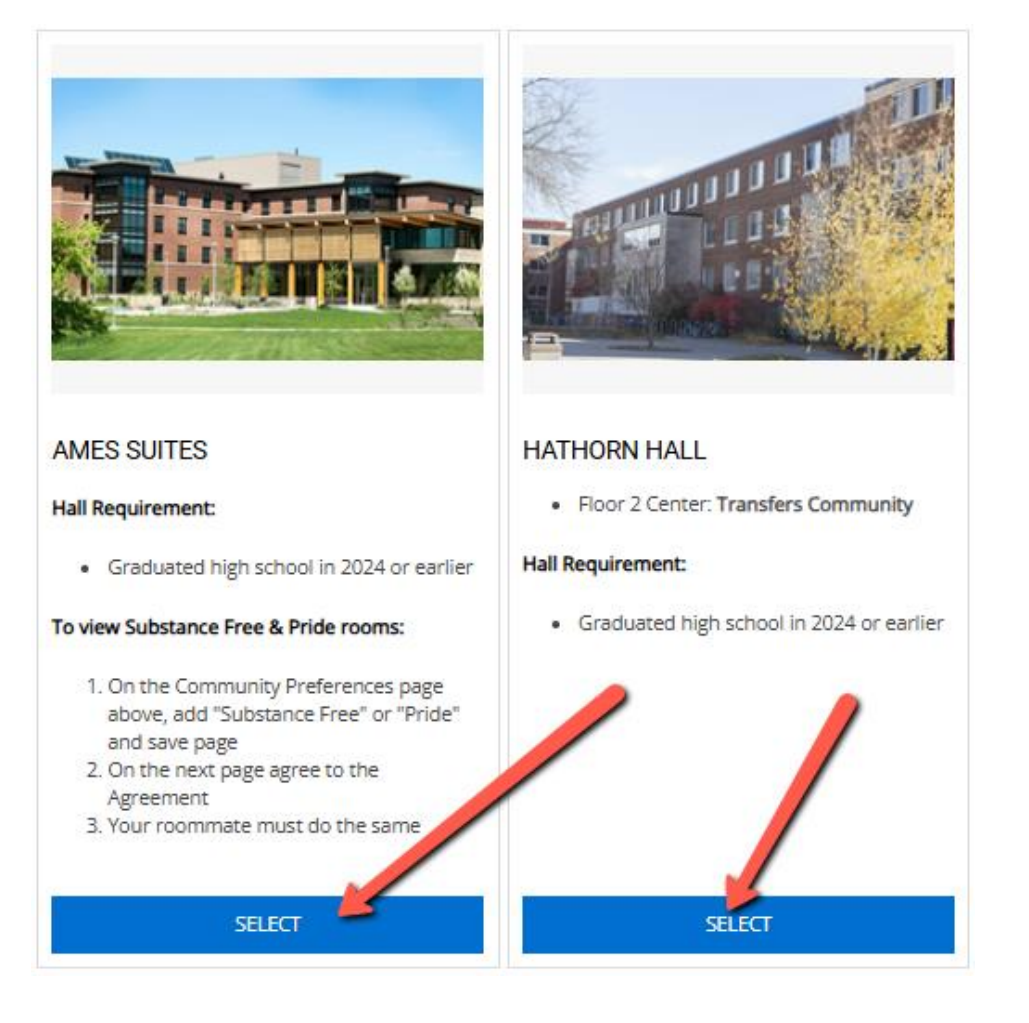

# Step 2: Choose a wing to view its beds

On this page you will:

- 1. Select desired wing.
- 2. Click "Add to Cart" for your desired room.
- 3. Click "Save and Continue" before time runs out.

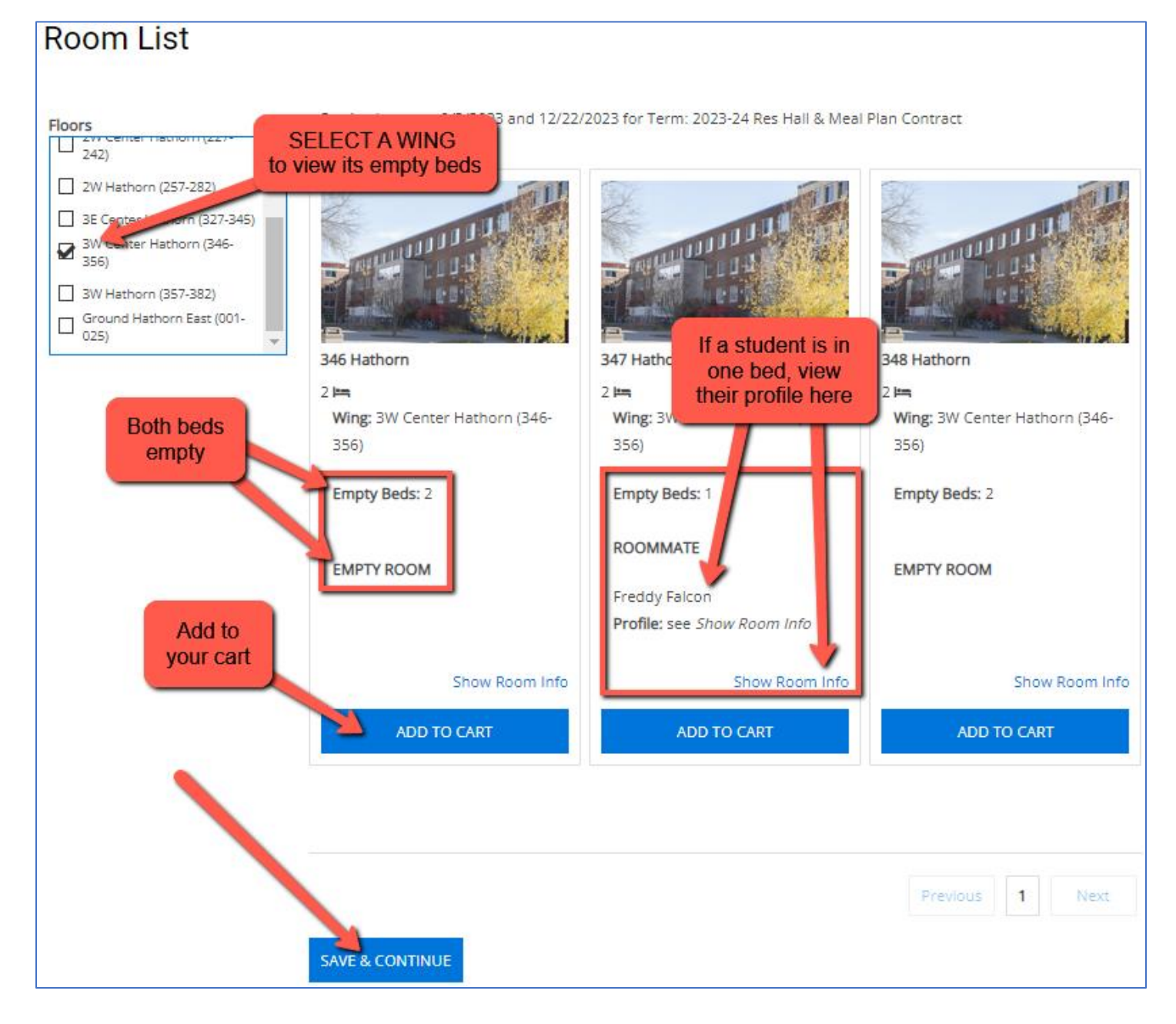

# If you receive an error...

| Please select rooms from the same unit. |                      |                                                              |                    |
|-----------------------------------------|----------------------|--------------------------------------------------------------|--------------------|
| Locations                               | Staying between 8/29 | <b>Error:</b> You cannot add more than one room to your cart | & Spring 2021 Year |
|                                         | S/                   |                                                              |                    |

### Step 3: Assign yourself and your roommate to the room

On this page you will:

- 1. Choose your bed and assign your roommate (if you have one) to the other bed using the drop-down fields.
- 2. Notice your limited time to perform this step.
- 3. Click "Assign Beds."

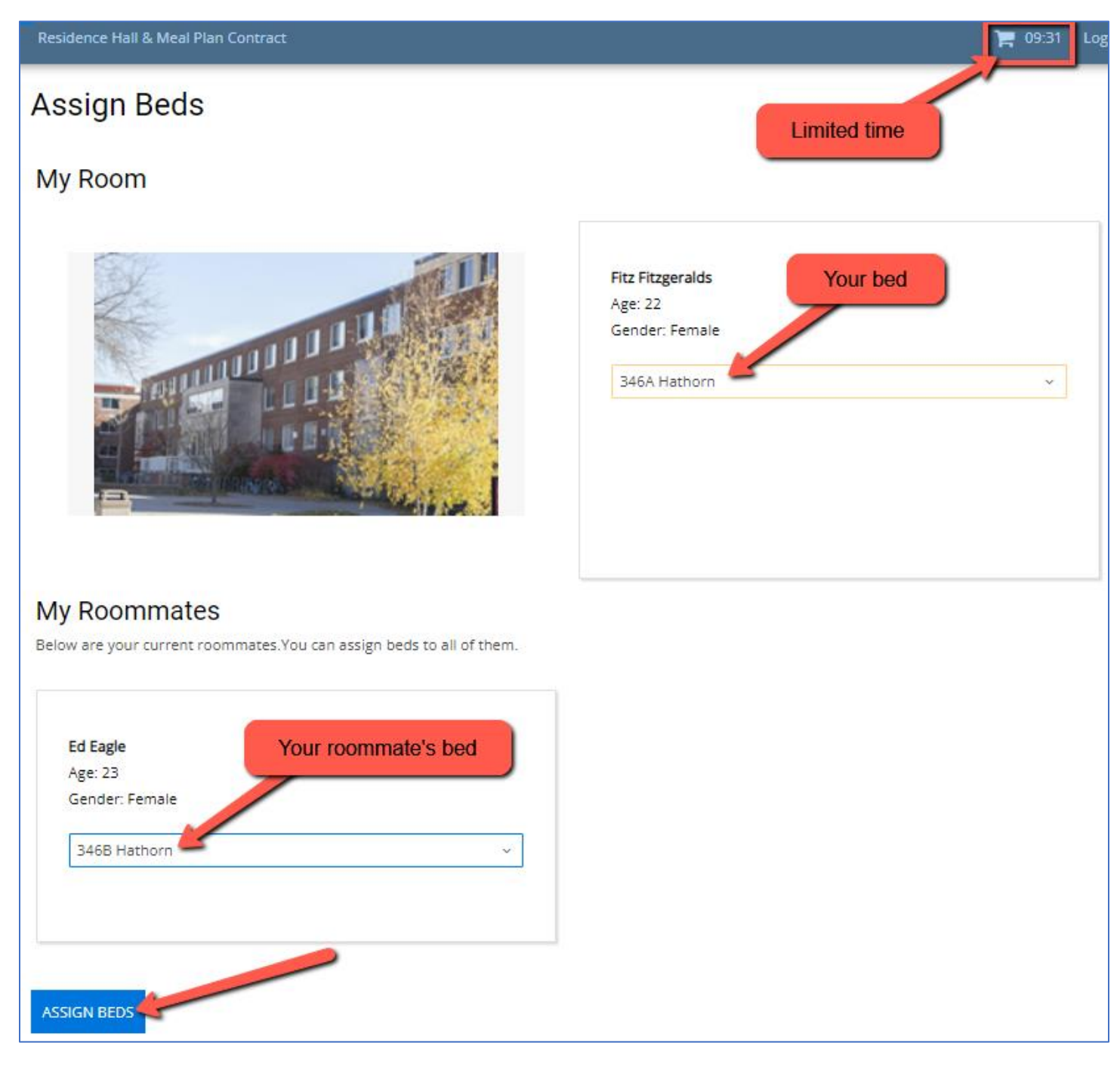

### Step 4: Final step – reserve beds

On this page you will:

- 1. Review the reserved beds and your roommate.
- 2. Click "Save & Continue" to finish reserving those beds.

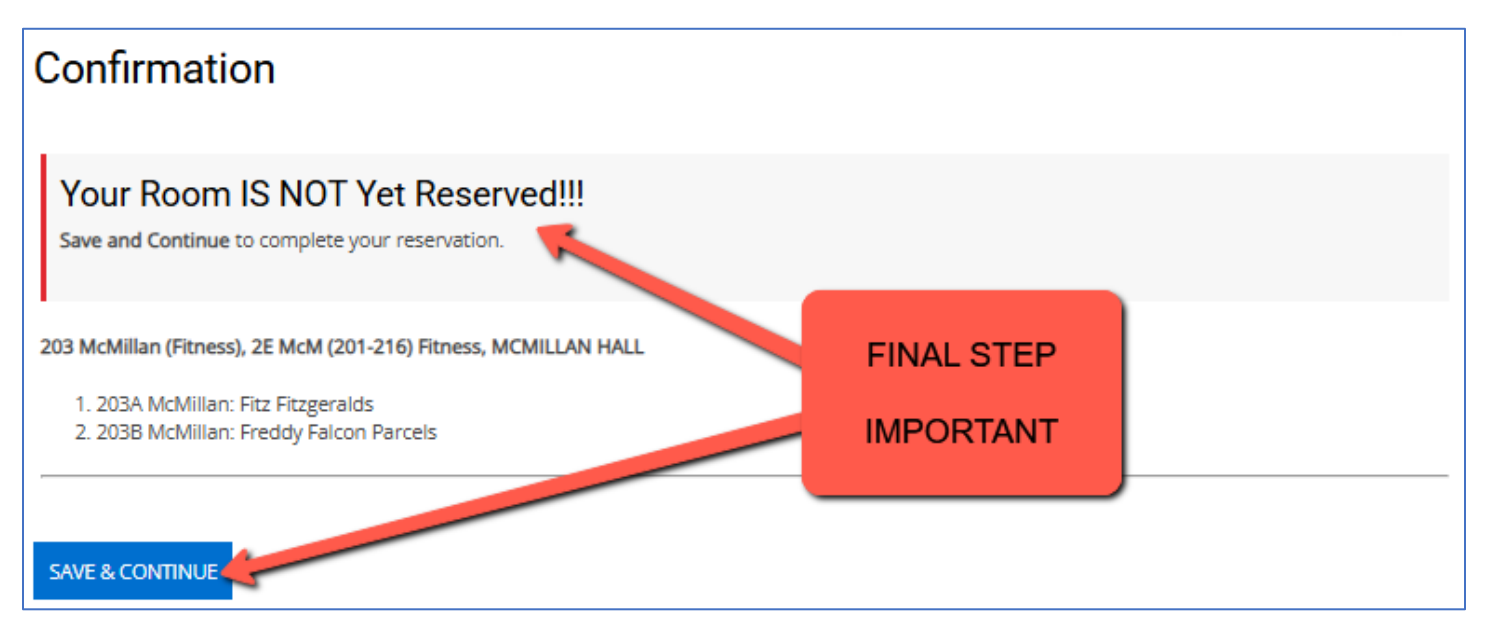

#### Step 5: Success! Review your room and roommate

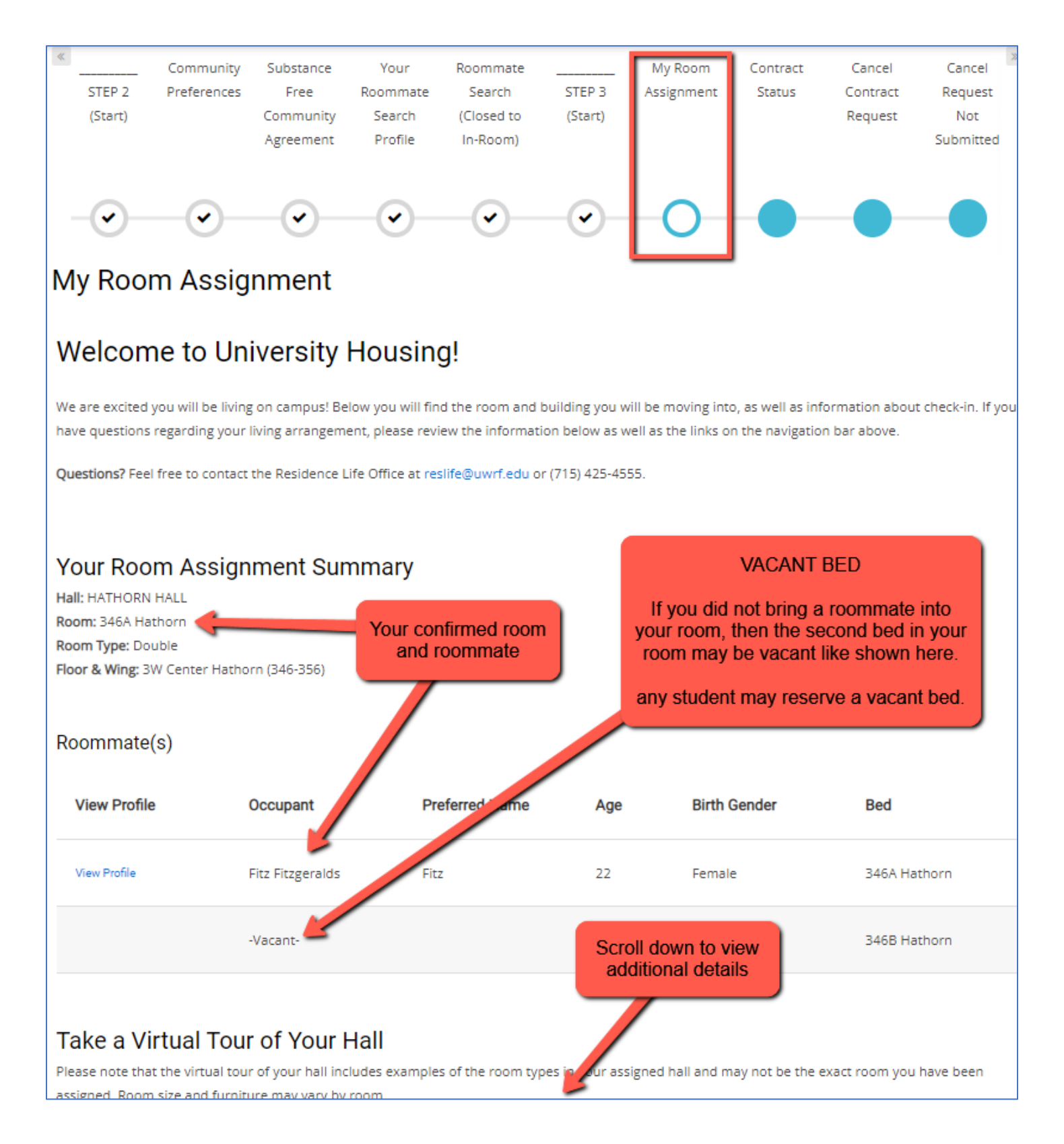